# 夏期講習お申込み方法

講座やコースの申込および手続きは、「申込マイページ(https://www.kawaijuku.ac.jp/apply/)」で行います。「申込マイページ」のご利用には、生徒ご本人のロ グインID・パスワードが必要です。ログインIDをお持ちでない方は、下記Webサイトの 「お客様情報登録」から登録してください。

| □ インターネット申込                                                                                                    |                      |
|----------------------------------------------------------------------------------------------------|----------------------|
| ▶ 申込ご利用ガイドはこちら                                                                                                    |                      |
| まずはお客様情報登録     入塗(調座・コース) 調習 入療 模試個人申返 認定テスト     満置・入塾の(視点)     満置・入塾のインター     ネット申込をされたこ     お客様情報登録で設定するログイン D・パスワードで、河合塾の各種お申し込みなどが可能となります。     ガある方は、お持ちの     グインIDでログイン                                                                                                    | 式・<br>.と<br>い口<br>いし |
| ログインIDをお持ちでない方<br>お客様情報登録から登録して、ださい。ご利用者ごとに、1人1<br>回のみ取得してください。※ R護者の方が登録を行う場合は、<br>生徒ご本人の情報でご登録く、さい。<br>かお客様情報登録(ログインIDをお持ちでない方) ロ<br>・ ※全統模試は、全統模試、内よりお進みく<br>か。※全統模試は、全統模試、内よりお進みく<br>・ ※中込マイページ<br>・ 、 ※全統模式、内よりお進みく<br>・ 、 ※日グインIDを応れた方は<br>グインIDを忘れた方は<br>・ 、 、 ※全統模式、内よりお進みく<br>こちら」「パスワードを | ロは忘                  |
| ログインしてご利用ください。<br>ログインしてご利用ください。                                                                                                    |                      |
| ログイン I D                                                                                                    |                      |
| ノバスワード<br>2 ログイン1 Dを記憶する。                                                                                                    |                      |
| p 2<br>お客様<br>唐報啓録へ 申込方法へ                                                                                                    |                      |

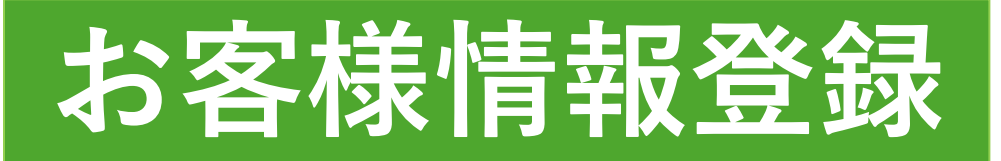

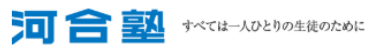

# お客様情報登録

| STEP1<br>はじめに                                                                                                    |                                                                            | STEP2<br>お客様情報の入力                                                                                                    |                                                            | STEP3<br>入力内容の確認                                                     |                                 | STEP4<br>登録完了                  |    |
|----------------------------------------------------------------------------------------------------|----------------------------------------------------------------------------|----------------------------------------------------------------------------------------------------|------------------------------------------------------------|----------------------------------------------------------------------|---------------------------------|--------------------------------|----|
| 河合塾のお客様情報登録                                                                                                    | 緑を行います                                                                     | <b>5.</b>                                                                                                    | ±* 1                                                       |                                                                      |                                 |                                |    |
| 河谷塾の各種サービスをご利用<br>このページで設定するログ・<br>ご利用者ごとに、1人1E<br>・すでにログインIDをおお<br>> ログイン > ログイン<br>2007 ○ 2007 ○ 200 | になる方は、お<br>インID・パスワ<br><b>回のみ取得してく</b><br><b>10</b> を忘れた方は                 | 谷様情報登録を     一下で、模試や     ばれ     ばたさい。ご兄弟     ズインからお進み     ごちら > パス                                                                                                    | 必須<br>〜 て                                                  | 項目<br>くだ                                                             | は必<br>さし                        | ぶず[<br>ヽ。                      | 回答 |
| 同意事項                                                                                                    |                                                                            |                                                                                                    |                                                            |                                                                      |                                 |                                |    |
| 年齡確認 必須                                                                                                    | あなたは小学<br>〇 はい   ⑨                                                         | 生または中学生ですか?<br>いいえ                                                                                                    |                                                            |                                                                      |                                 |                                |    |
| 個人情報保護方針 必須                                                                                                    | 「個人情<br>必ずご確<br>中学生以<br><u>うくます</u><br><u>&gt; 個人情報の</u><br>上記事項を確<br>くご本人 | <ul> <li>報保護に関する事項」に</li> <li>認ください。</li> <li>下の方の個人情報の提供</li> <li>デ(1)</li> <li>デ(1)</li> <li>(1)</li> <li>(1)&lt;</li></ul> | こついて<br>に関しては必<br><u>ージで確認する</u><br>クを入れてくた<br>こ関する事項』     | ずその保護者等(法定代理<br>5) ロ<br>5さい。<br>について」に同意する。                          | E人含む)の方の                        | 同意が必要です。<br><del></del>        |    |
| 基本情報<br>河合塾の模試やサービスを利用                                                                                                    | する、ご利用者                                                                    | <b>青本人の情報</b> を入力してく                                                                                                    | ください。                                                      |                                                                      |                                 |                                |    |
| メールアドレス <u>必須</u>                                                                                                    | メールフ<br>迷惑メー<br>がありま<br>※「メールアド                                            | 7ドレスへ登録確認メール<br>-ル対策で「URL付メール<br>ますので、ドメイン指定に<br>-レス入力」ボタンを押してメ                                                                                                    | レを送信いたし<br>拒否」「受信<br>「kawai-juku<br>ハールアドレスを<br>メールアド<br>カ | ますので、確実に確認でき<br>/拒否設定」などが設定す<br>.ac.jp」を追加されるか、<br>入力してください。<br>ドレス入 | きるものをご入力<br>されているとメー<br>拒否設定を解除 | ください。<br>ルが受信できない場<br>:してください。 | 16 |
|                                                                                                    |                                                                            |                                                                                                    |                                                            |                                                                      |                                 |                                |    |

メールアドレス入力 👪 確認メールを送信しますので、確実に受信できるメールアドレスを入力してくだ 確認メール送信 gmail.com メールアドレスを入力し、 「確認 確認メールに記載されている確認番号を入力してください。 メール送信」をクリック。 確認番号 必須 実行 【雑誌メールを受信できない場合】 ・迷惑メールが発電できない場合があります。 メイン指定に「kawai-juku ac jp」を描加されるか、拒否設定を解除してください。 ・メールアドレスが正しく入力されていることを雑感して、異葉「雑誌メール送信」を行ってください。 × メールアドレス入力 🌌 入力したメールアドレスに届く 確認メールを送信しますので、確実に受信できるメールアドレスを入力してください。 gmail.com 確認メール送信 「確認番号」を入力し、「実行| m 確認メールに記載されている確認番号を入力してください。 をクリック。 確認番号 💩 153588 実行 【確認メールを受信できる 【雑誌メールを受信できったい) ・迷惑メール対策で「URL付メール拒否」「受信/拒否設定」などが設定されているとメールが受信できない場合がありますので、ド メイン推定「Kawai-Juku-ac」」」を追加されるか、拒否設定を解除してください。 ・メールアドレスが正しく入力されていることを確認して、再度「雑誌メール送信」を行ってください。

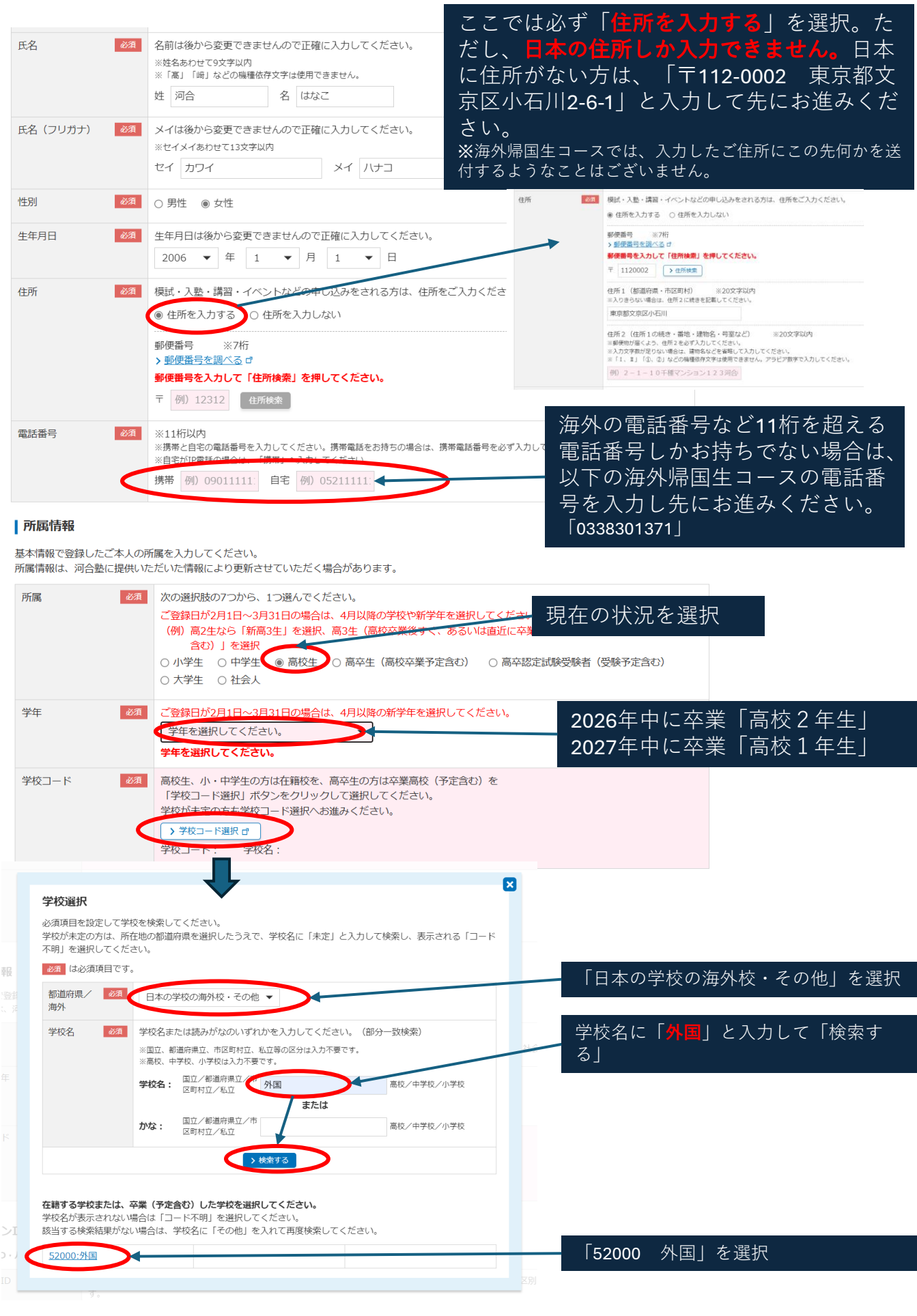

# ログインID登録

ログインID・パスワードは忘れないよう、大切に保管してください。模試受験やイベント参加など、各種手続き・確認の際に必要です。

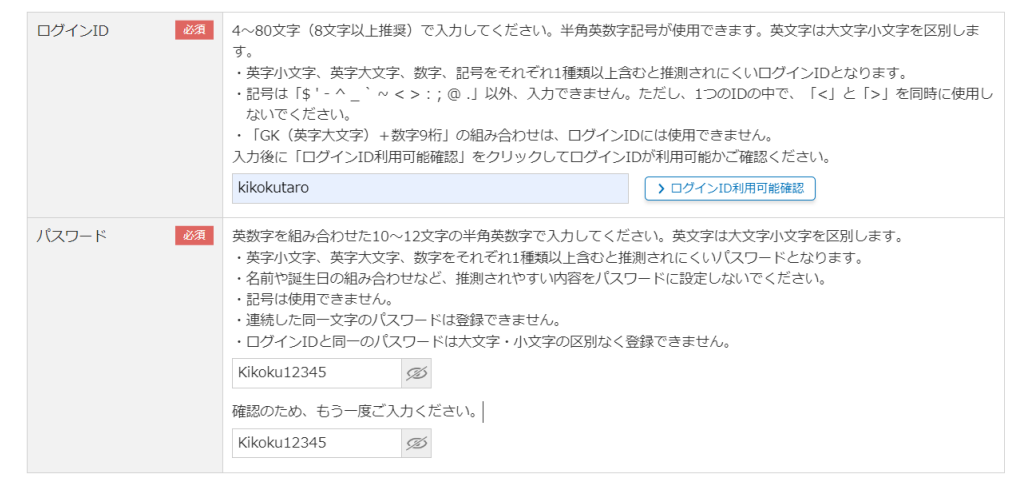

### |メールによる各種ご案内

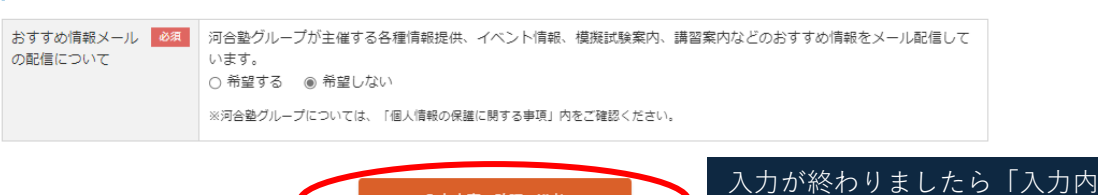

※※「入力内容の確認へ進む」をクリックした際、「生年月日から想定される 学年と入力された学年が一致しません」という画面が出てきたら・・・

入力内容の確認へ進む

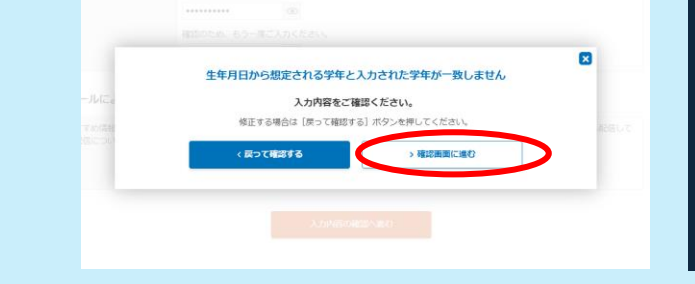

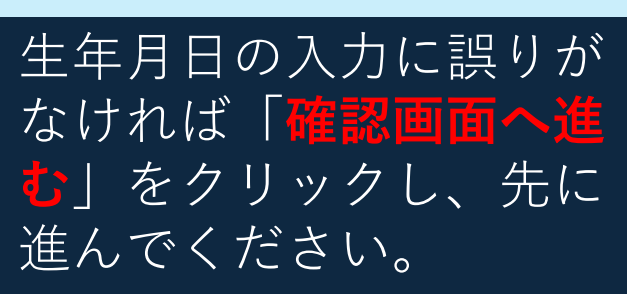

容の確認へ進む」をクリック

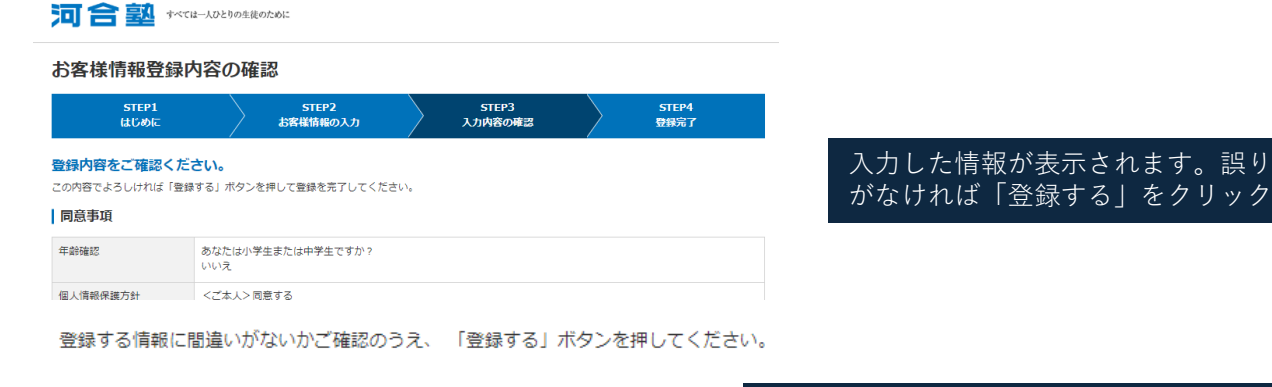

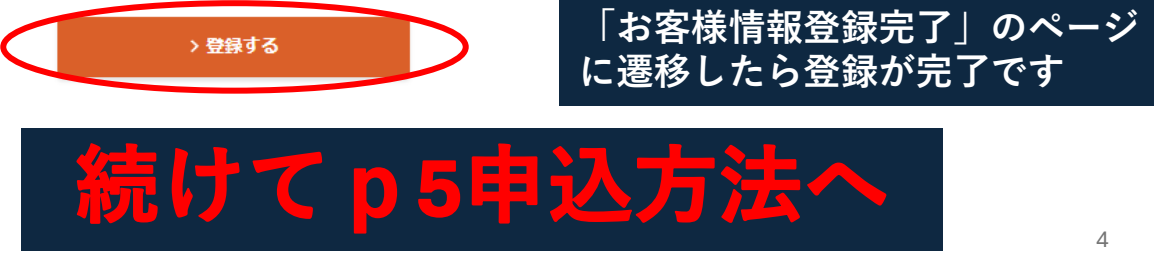

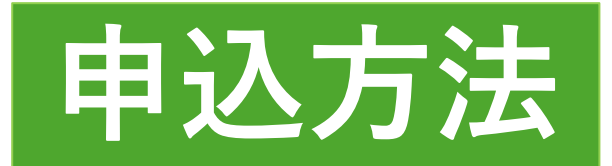

# 

□ ☆ ダ

▶<u>認定確認</u>

▶ 申込整理券を発行する

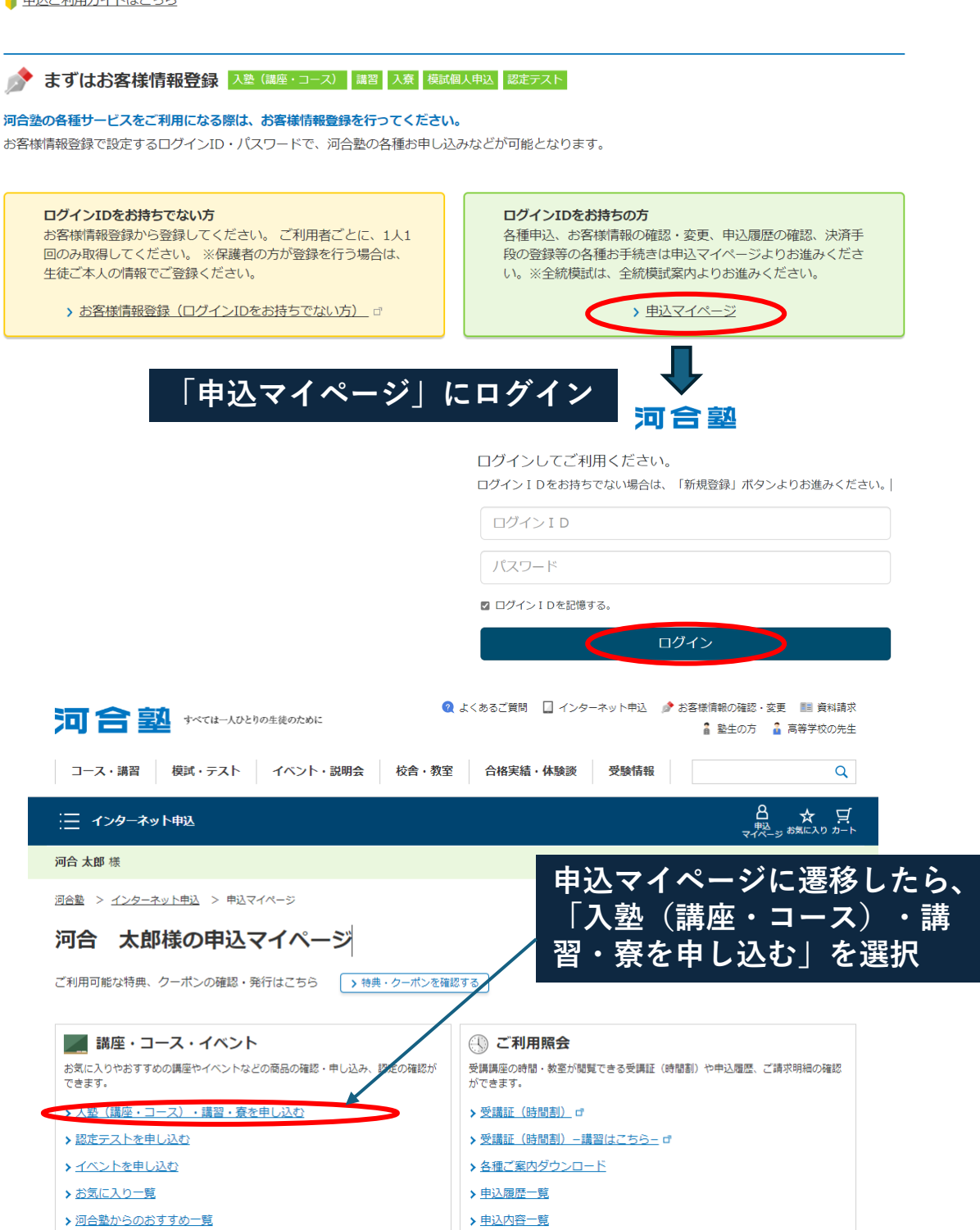

> 配送履歴一覧

▶ 請求一覧

| 子干・地域で設たりると、の中し込めいににりるコー人・祭・脳ルナ人トか一見で衣示されまり。                                                                                                    |
|----------------------------------------------------------------------------------------------------|
| ▶ 申込ご利用ガイドはこちら                                                                                                    |
| 該当の学年、「関東」                                                                                                    |
| STEP<br>1<br>学年と地域を選択してください。(複数検索可能)<br>2<br>の<br>ほの<br>1<br>の<br>1<br>にチェック                                                                                                    |
| 現在の学年を選択してください。         小3生         小3生         小4生         小5生         中1生         中2生         自3生         夏辛生                                                                                                    |
| ■ 地域を選択 □ 北海道 □ 東北 図 関東 □ 正畿 □ 中・四国 □ 九州                                                                                                    |
| 上記以外の学年の方は <u>河合塾コース一覧</u> からお探しのうえ、お申し込みください。<br>STEP2のコース選択肢が表示されない場合は、学年・地域を選び直してください。                                                                                                    |
| 3TEP 2 コース・寮・認定テストなど、申し込む対象を選択してください。(複数検索可能) 必須                                                                                                    |
| □ <u>2025年度 K会</u>                                                                                                    |
| □ 2025年度 K会 春期講習                                                                                                    |
| □ 2025年度大学受験科 海外帰国生コース オプション講座                                                                                                    |
| 1 2025年度大学受験科 海外帰国生コース 夏期講習                                                                                                    |
| 「2025年度大学受験科海外<br>帰国生コース夏期講習」に                                                                                                    |
| チェック<br>⇒「この条件で検索する」                                                                                                    |
| チェック<br>⇒「この条件で検索する」                                                                                                    |
| チェック       ⇒「この条件で検索する」            新編条件を選択してください。         (複数検索可能)             聞田を選択        □ 月曜日       □ 少曜日       □ 少曜日       □ 少曜日       □ 少曜日       □ 少曜日       □ 少曜日       □ 少曜日       □ 少曜日       □ 少曜日       □ 少曜日       □ 少曜日       □ 少曜日       □ 少曜日       □ 少曜日       □ 少曜日       □ 少曜日       □ 少曜日       □ 少曜日                                                                                                    |
| チェック<br>⇒「この条件で検索する」         ジア 詳細条件を選択してください。<br>(複数検索可能)            健日を選択         □ 月曜日         □ 火曜日         □ 水曜日         □ 太曜日         □ 土曜日         □ 大曜日         □ 土曜日         □ 大曜日         □ 大 本 本 本 本 本 本 本 本 本 本 本 本 本 本 |
| チェック<br>⇒「この条件で検索する」         ③            評細条件を選択してください。         (複数検索可能)             曜日を選択             健日を選択             戊含・教室を選択             東京             【海外帰国生コース本郷校             ①、             丁一一下で選択             調座名・講師名・目標大学                                                                                                    |

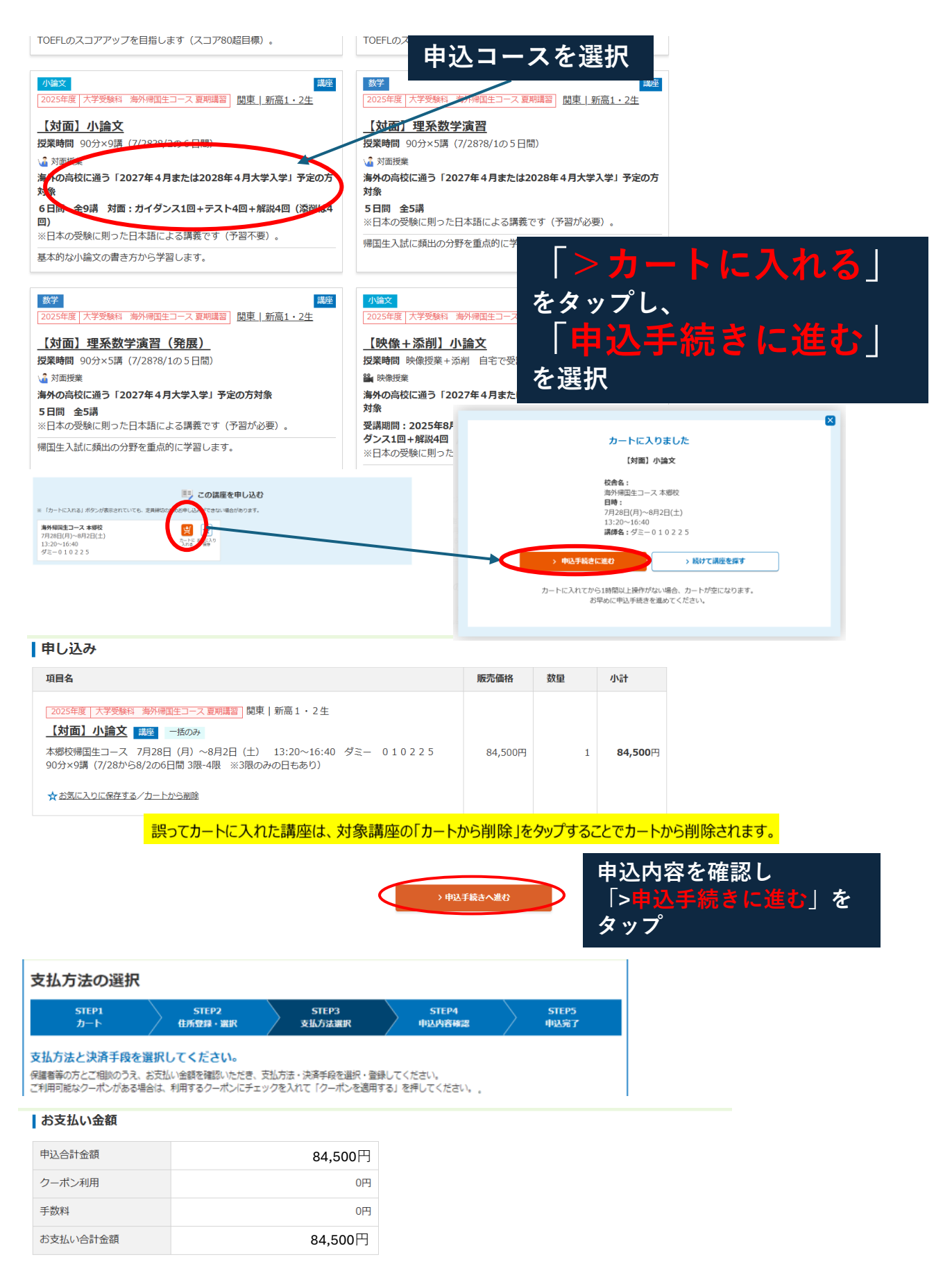

# お支払い方法を選択してください。 🌌

コースにより、選択できる支払方法が異なります。お申し込みの都度選択が可能です。

```
    一括で支払う(即時決済)
    総額 84,500円
```

| を選択してください。 👪 |
|--------------|
|--------------|

( ) 開: 299,999円)

Pay-easy支払い

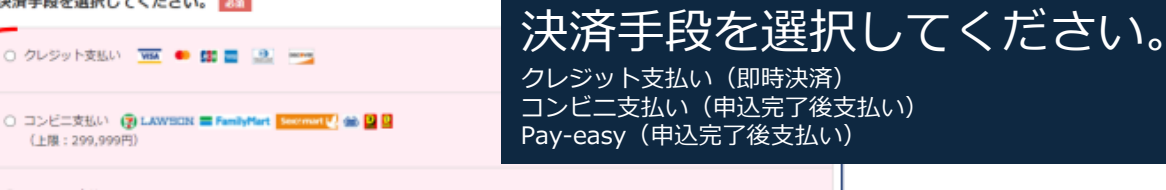

(上限:9,999,999円) <クレジット支払い> ・ご利用可能なカードは、VISA、 ┃決済手段を選択してください。 ┏530 MasterCard、JCB、AMERICAN 「クレジット支払い」を選択 EXPRESS、 Diners Club international、 (金)クレジット支払い 🚾 🍨 🗱 📑 🔍 📷 Discoverです。 ここで選択したクレジットカード情報は登録されます。次回のお申し込みの際にもご利用いただけます。 ・ご利用限度額が納入金額以上であること (●)新しいクレジットカード情報を入力する をご確認ください。 ※クレジットカードに記載の番号をハイフン(-)なしで入力してください。 ・ご利用代金明細書には、「学校法人河合 カード番号: 例) 12345767812345678 塾」または「ガッコウホウジンカワイジュ 有効期限(月/年): ▼ 月 / ▼ 年 ク」と表示されます。 カード名義人: 例) TARO KAWAI ・カード情報(カード番号・有効期限(年 ※クレジットカード裏面に記載の3~4%のコードを入力してください。 /月)・カード名義人・セキュリティコー セキュリティコード: ド)をご入力ください。 ・クレジット支払いは即時決済となります。 〇 コンビニ支払い (愛 LAWBON = FamilyMart Second () 40 🔮 2 ・ここで登録したクレジットカードが次回 (上限:299,999円) 以降の決済手段に自動で登録されます。変 更がある場合は、申込マイページ「決済手 (上明:9,999,999円) 段の登録・変更」から可能です。 「コンビニ支払い」を選択 <コンビニ支払い> O クレジット支払い 🚾 🌨 🌉 📑 🔝 💳 ・お支払合計金額が30万円以上の場合は、 コンビニエンスストアでのお支払いはご利 ③コンビニ支払い ( LAWING TRANSPORT Contract ( American American Amer 用になれません。 (上限:299,999円) ・お支払い可能なコンビニエンスストアは、 コンビニ種類: 選択してください \* セブン-イレブン、ローソン、ファミリー セブン・イレブン マート、ミニストップ、セイコーマート、 ○ Pay-easy支払い **D-Y**2 ファミリーマート デイリーヤマザキです。 (上陽:9,999,99) セイコーマート ・お支払い手続きの方法は各コンビニエン ミニストップ ディリーヤマザキ スストアで異なります。

中込内容の確認へ進む <Pay-easy(ペイジー)支払い> ・Pay-easy(ペイジー)マークのあるATM/ 「Pay-easy支払い」を選択 インターネットバンキングでのお支払いが可 Pay-easy支払い (上限:9,999,999円) 能です。 ・ATMでは、10万円を超える現金でのお振 り込みができませんのでご注意ください。 ・ATM画面やインターネットバンキング画 申込内容の確認へ進む 面には払込先名として「学校法人河合塾」が 表示されます。 < 戻る ・ATMによる現金での払い込みや、休日夜 間などご利用時間帯によっては手数料がかか 「申込内容の確認へ進む」 をタップ る場合があります。詳細はご利用になる金融 機関にお問い合わせください。

「コンビニ支払い」「 Pay-easy(ペイジー)支払い」は、この申込が完了した後に、申 込マイページにてお支払に必要な情報をご確認いただけます( p 10 「Pay-easy(ペイ ジー)、コンビニ支払い情報の確認|参照)。

※<br />
銀行振り込みをご希望の場合は、海外帰国生コース(kikoku@kkc.kawaijuku.jp) までご連絡ください。なお、ここでは「Pay-easy」を選択して先に進み、登録完了ま で終えてください。

# 「申込内容の確認」でここまで登録いただいた内容が確認できます。

Ŧ

.

-

## 申込内容の確認

| STEP1 | STEP2   | STEP3  | STEP4  | STEP5 |  |
|-------|---------|--------|--------|-------|--|
| カート   | 住所登録·選択 | 支払方法選択 | 申込内音確認 | 中込完了  |  |

# お申し込み内容をご確認ください。

お申し込みの内容を表示しています。このお申し込み内容でよろしければ、必須項目のご入力と、「個人情報同意」等を最後まで確認してチェックいただい たうえで、「この内容で申し込む」ボタンを押してお進みください。

#### お客様情報

#### 本人の個人情報同意

本人の「『個人情報保護に関する事項』について」を最後までご確認のうえ、チェックを入れてください。 お各様かご自力以外の力の個人得戦を叩合整クルーノに提供される際には、必9その力に、個人得戦を提供9ること、およひ提供される得戦 の利用目的についてご説明になり、その方の同意を得たうえで、ご提供ください。 8.中学生以下の方の個人情報の提供 ご本人が満14歳未満の方、もしくは幼児から中学生までのサービスで、個人情報を河合塾グループに提供される際は、必ずその保護書等(法 定代理人を含む)の方の同意のもとてご提供ください。 9.個人情報管理責任者 学校法人 河合塾 顧客情報管理部長 ☑ 本人の「『個人情報保護に関する事項』について」に同意する。

### 規定確認 🌌

「規定」を最後までご確認のうえ、チェックを入れてください。

- 8.関連後(2025年7月1日以降)に退塾される場合は、海外帰国生コースまでお申し出ください、所定の手続きにより授業料の一部を返金し ます。なお、返金金額は返金手読料20,000円を差し引いた額となります。 ※辞過・退塾に伴う返金手続方法は、返金時にご案内いたします。
- 9.受講欠席による理由での返金は一切いたしません。

外部委託につい

保護者等情報

レス1

保護者等メールアド 🛃

学費の決済はSMBC GMO PAYMENT株式会社、返金業務はウェルネット株式会社に委託しております。

#### 学校法人 河合塾 (2025年1月現在)

☑ 「規定」を確認しました。

#### 保護者等の個人情報同意

保護者等の「『個人情報保護に関する事項』について」を最後までご確認のうえ、チェックを入れてください。

未確認 >メールアドレス入力

|   | 8.個人情報の取り扱いに関するお問い合わせ先                    |
|---|-------------------------------------------|
|   | 学校法人 河合塾 顧客情報管理部                          |
|   | フリーダイヤル:0120-735-041                      |
|   | 住所:名古屋市千種区今池2-1-10                        |
|   | 受付時間:12:00~18:00                          |
|   | 日曜・祝日および12月31日~1月3日は受付を行いません。             |
|   | > <u>お問い合わせフォームはこちら</u> ば                 |
|   | ・お問い合わせの際にいただく個人情報は、お問い合わせへの対応のみに利用いたします。 |
|   | ・正確な応対と対応品質向上のため、通話内容を録音させていただいております。     |
| 2 | 保護者等の「『個人情報保護に関する事項』について」に同意する。           |

メールアドレスへ確認メールを送信いたしますので、確実に受信できるものをご入力ください。

このメールアドレスに、手続きに関するご連絡をお送りします。ご本人が受信できるものを指定してく

※ログインID影場のときにご登録いただいたメールアドレス(基本情報のメールアドレス)には授業運営に関する戦勢の ます、基本環境には主徒ご本人のメールアドレスを設定してください、 ※ールアドレスの設計・変更単純シマイベーンの「営業情報の機能・変更」からお手続きください。 ※「メールアドレス入力」ボタンを押してメールアドレスを入力してください。

メールアーアンス Mailes Aールを込合いたしなよりで、「横浜に支付ってきるものなとハハハにとい。 逆感メール対策で「URL付メール相否」「受信/拒否認定」などが設定されているとメールが受信 がありますので、ドメイン推定に当整ドメイン2つ「Rawaijuku.cjp」「Rawaijuku.jp」を追加 否設定を解除してください。追加する場合は、後方一致または部分一致で設定をお願いします。

# 「個人情報同意」「規約確認」を お読みいただきチェックボックス にチェックを入れてください。画 面の下までスクロールすると チェックボックスが活性化します。

#### メールアドレス入力 📷

確認メールを送信しますので、確実に受信できるメールアドレスを入力してください。 確認メール送信

実行

確認メールに記載されている確認番号を入力してください。 確認出号 必須

[確認メールを受信できない場合] ・主席メール対策ででRR(ガメール拒否) 「受信/拒否設定」などが設定されているとメールが受信できない場合がありますので、ド メイン増高で記録形メイン2つ「Raves-Jokusecia」「Raveshidu.aa」を追加するが、拒否設定を解除してください。追加する場合 メイン構定に出墾ドメイシンコン「Rawaijuku.jpl」Riawaijuku.jp」を追加するか、拒否設定を解 は、徳方一致または部分一数で設定をお願いします。 - メールアドレスが正しく入力されていることを確認して、再度「確認メール送信」を行ってください。

保護者様のメールアドレスを入力して確認メールを送信。 入力したメールアドレスに6桁の確認番号が届きます。

| 保護者等住所 必須                          | 生徒ご本人の住所と同じ場合は「生徒と同じ」をチェックしてください。異なる場合は「生徒と異なる」をチェックし住<br>所をご入力ください。<br>● 生徒と同じ ○ 生徒と異なる                                                               |
|------------------------------------|----------------------------------------------------------------------------------------------------|
| 保護者等電話番号                           | ※111670月<br>※第41-6150月<br>※目在5019回転新号を入力してください、選挙電話をお待ちの場合は、選挙電話毎号を必ず入力してください。<br>※目を5019電話の場合は、「選手」へ入力してください。<br>携帯                                   |
| おすすめ情報メール <del>必須</del><br>の配信について | <ul> <li>河合整グループが主催する各種情報提供、イベント情報、模型試験薬内、講習薬内などのおすすめ情報をメール配信しています。</li> <li>● 希望する ●希望しない</li> <li>■司合整グループについては、「信人構成の保護に関する事項」内をご確認ください。</li> </ul> |

住所は日本の住所しか入力できません。入力できる 住所がない場合は、「生徒と同じ」を選択してくだ さい。

※海外帰国生コースでは、入力したご住所に何かを 送付することはございません。

電話番号は、携帯または自宅のいずれかの登録が必 要ですが、海外の電話番号は入力できません。電話 番号がない場合は以下を入力してください。 0338301371

# 保護者等同意 🚲

される場合はチェックしてください。

# ☑ 申込に同意する

2022年4月1日の民法改正で成年年齢が引き下げとなりましたが、弊塾((株)河合塾進学研究社会む)では満18歳以上の方の入塾(入会)のお申し込みに際して、学費等をご負担い ただく保護省等の方のご同意をいただきます。

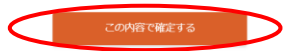

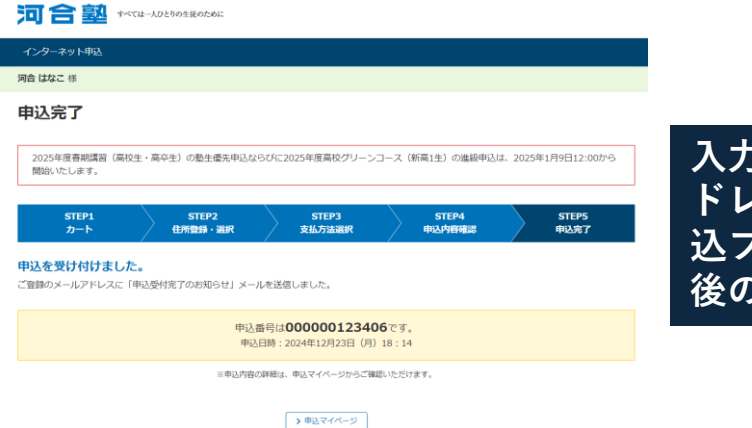

入力が完了すると、登録のメールア ドレスに「申込受付完了」及び「申 込フォーム入力完了のお知らせと今 後のご案内」のメールが届きます。

# ●Pay-easy(ペイジー)、コンビニ支払い情報の確認

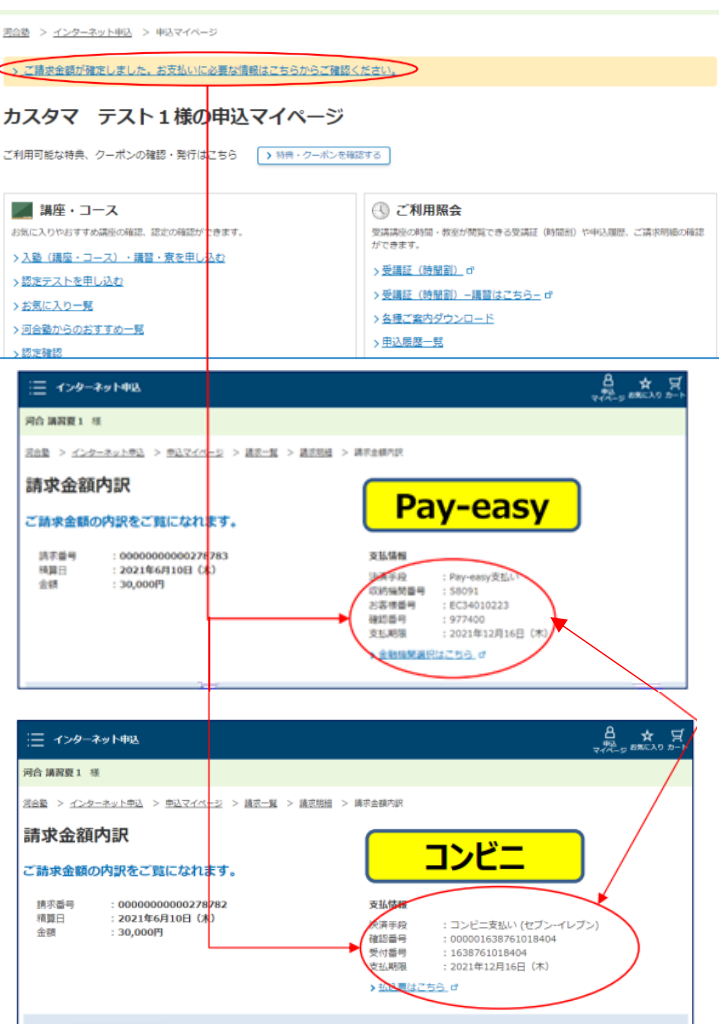

申込マイページの上方に表示される 「>ご請求金額が確定しました。お支 払いに必要な情報はこちらからご確認 ください。」をタップします。

Pay-easyやコンビニでの支払いに必要な 情報が表示されます。 ★支払期限が切れると無効になります。